About FERPA Proxy

The Family Educational Rights and Privacy Act (FERPA) protects students' records. FERPA Proxy is a tool that allows students to give access to individuals (parents, significant others, case managers, ect...) using their personal email to set up their account. Students have the options to set a time window to allow access and customize access to include or exclude financial aid information, tax information, class schedule, class history, holds, & grades. Salt Lake Community College can only release information to students directly, FERPA Proxy is a tool that allows students the freedom to give access to information.

Step 1: Log into your MySLCC page and find the "Student Forms" card. Click on "Create FERPA Proxy".

Step 2: This is your dashboard. Once you create a FERPA Proxy profile, you can manage the access here. Click on "Add new" in the right-hand corner.

**Proxy Management** 

Student Forms :

## Student Forms

+ Add New

Incomplete Grade Contract Form Academic Renewal Petition Form Create a FERPA Proxy

(i) There are no proxies available for you to view. Click Add New to add a proxy.

Step 3: Set up your Proxy profile. You will enter your Proxy's first name, last name, personal email, and your relationship to them. You can give access within a window of time.

| Proxy Information i |  |
|---------------------|--|
| Profile (Required)  |  |
| First Name          |  |
| Mom                 |  |

| Last Name                |            |  |
|--------------------------|------------|--|
| Dad                      |            |  |
| E-Mail                   |            |  |
| registration@slcc.edu    |            |  |
| Verify E-Mail            |            |  |
| registration@slcc.edu    |            |  |
| Relationship 🛈           |            |  |
| Parent or Legal Guardian | ~          |  |
| Start Date               | Stop Date  |  |
| 05/24/2024               | 11/20/2024 |  |

Step 3.1: Do not worry about the "Additional Information". You do not need to fill this in.

# Additional Information

Description

Description

### Passphrase

Passphrase

#### Authorizations (Required) (i)

|                                                                                                    | Copy Authorizations ()                        |  |
|----------------------------------------------------------------------------------------------------|-----------------------------------------------|--|
|                                                                                                    | Select a Person 🗸                             |  |
| Academic Transcript                                                                                         |                                               |  |
| Student Billing Account - Additional steps required. Please visit<br>https://www.slcc.edu/bursar/index.aspx | Step 3.2: This is the list of access you can  |  |
| Award Package                                                                                               | give to your FERPA Proxy. You can "Select     |  |
| Award History                                                                                               | All" or only give permission for specific     |  |
| Week at Glance                                                                                              | information. You can always come back and     |  |
| Financial Aid Status                                                                                        | edit this list.                               |  |
| Student Holds                                                                                               | Once you have a FERPA Proxy profile           |  |
| Tax Notification 1098T                                                                                      | created, if you create a new profile, you can |  |
| Student Profile - View Schedule, Test Scores, GPA, etc.                                                     | copy the access from one Proxy to another     |  |
| College Financing Plan                                                                                      | by selecting a Proxy from the "Copy           |  |
| Financial Aid Dashboard                                                                                     | Authorizations" drop-down menu.               |  |
| Financial Aid Award History                                                                                 | Once you have completed this page select      |  |
| Financial Aid Award Offer                                                                                   | "Submit"                                      |  |
| Financial Aid Notifications                                                                                 |                                               |  |
| Financial Aid Resources                                                                                     |                                               |  |
| Financial Aid Satisfactory Requirements                                                                     |                                               |  |
| Account Detail by Term                                                                                      |                                               |  |
| Statement and Payment History                                                                               |                                               |  |
| Deposit Processing                                                                                          |                                               |  |
| Account Summary                                                                                             |                                               |  |
|                                                                                                    |                                               |  |
|                                                                                                    |                                               |  |
| Cancel Submit                                                                                               |                                               |  |

Your Proxy will receive 4 emails (and you will receive copies of each). These emails will give a temporary password, a link to set up their profile, and a final email with a link that we recommend saving. Any time you make edits to access or remove a Proxy, you and your proxy will receive an email detailing the change. You can find examples of the emails in the following pages.

| From:    | jeremiah.borrowman@slcc.edu      |
|----------|----------------------------------|
| To:      | Registration                     |
| Subject: | New proxy confirmation           |
| Date:    | Friday, May 24, 2024 10:26:12 AM |
|          |                                  |

To: Mom Dad ( registration@slcc.edu )

This is FERPA proxy Email #1 and contains a temporary password. The link in FERPA proxy email #2 will allow you to create an account. For security, the link and password are sent separately.

Sam the Student has added as a Family Educational Rights and Privacy Act (FERPA) proxy at Salt Lake Community College (SLCC).

They have chosen to give you access to their protected and confidential student information, please remember to keep it confidential. Your initial temporary password is L5HIIUNM .

You can learn more about FERPA, by visiting: https://www.slcc.edu/registrar/ferpa.aspx.

| From:    | jeremiah.borrowman@slcc.edu      |
|----------|----------------------------------|
| To:      | Registration                     |
| Subject: | New proxy identity               |
| Date:    | Friday, May 24, 2024 10:26:12 AM |

To: Mom Dad ( registration@slcc.edu ) This is FERPA proxy email #2. This email contains the link to set up your account. FERPA proxy email #1 includes the required temporary password. https://lbforms.slcc.edu:8005/StudentSelfService/ssb/proxy/proxyAction? p\_token=QUFBWXR2QUFiQUFQMVZ1QUFx

If you feel you have received this message in error, please forward to jeremiah.borrowman@slcc.edu

Email #3

| jeremiah.borrowman@slcc.edu      |
|----------------------------------|
| Registration                     |
| New proxy relationship           |
| Friday, May 24, 2024 10:26:13 AM |
|                                  |

To: Mom Dad ( registration@slcc.edu )

This is FERPA proxy email #3 and contains the link to access Sam the Student's protected information. At this point used the password from email #1 and the link from email #2 to create a permanent password and set up

your proxy account. Your user name is your email address. Save this email address. This is the link you will use for future access:

https://lbforms.slcc.edu:8005/StudentSelfService/login/auth

Hopefully you have already established your credentials and confirmed that your profile data is up to date. The next step is for Sam the Student to authorize pages for your use. Contact Sam the student at registration@slcc.edu and ask them to send you a list of current authorizations. If you feel you have received this message in error, please forward to

jeremiah.borrowman@slcc.edu

| From:    | jeremiah.borrowman@slcc.edu      |
|----------|----------------------------------|
| То:      | Registration                     |
| Subject: | Updated proxy relationship       |
| Date:    | Friday, May 24, 2024 10:26:14 AM |
|          |                                  |

To: Mom Dad ( registration@slcc.edu )

This is FERPA proxy email #4 and contains the link to access Sam the Student's protected information. At this point you used the password from email #1 and the link from email #2 to create a permanent password and set up your proxy account. Your user name is your email address. Save this link, as it is the link you will use for all future access: https://lbforms.slcc.edu:8005/StudentSelfService/login/auth

Email #4

If you feel you have received this message in error, please forward to jeremiah.borrowman@slcc.edu

### Removal Email

| From:    | jeremiah.borrowman@slcc.edu      |
|----------|----------------------------------|
| То:      | Registration                     |
| Subject: | Delete proxy relationship        |
| Date:    | Friday, May 24, 2024 10:55:29 AM |
|          |                                  |

To: Mom Dad ( registration@slcc.edu )

Sam the Student has deleted registration@slcc.edu as a All other types proxy in their school's Banner Web Proxy Access system.

You will no longer have access to the Proxy Access pages using the school's Banner Web.

If you feel you have received this message in error, please forward to

jeremiah.borrowman@slcc.edu